## 一、 彈出式視窗設定

Step 1. 開啟【Safari 功能表】,點選【偏好設定】

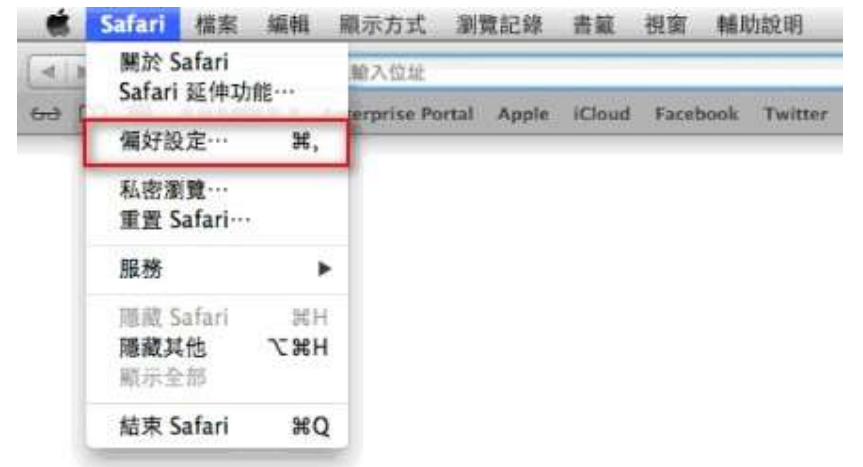

Step 2. 再點選【網站】,進入後,點選【彈出式視窗】後,可在右側看 到目前開啟的網站清單,可以在此允許網站能有彈出式視窗

| <ul> <li>一般</li> </ul> | ★ + # 標籤頁 自                                            |             | Q<br>碼 搜尋 | 安全性 | ●●●   | 《》網站 | 網站    | 道階 |                |
|------------------------|--------------------------------------------------------|-------------|-----------|-----|-------|------|-------|----|----------------|
|                        | -般<br>内容<br><b>)</b> 自動                                | 阻擋器<br>播放   |           |     | 只在下   | 列網站  | 占上允許强 | 窗: |                |
|                        | <ul> <li>● 網頁</li> <li>● 攝影</li> <li>● 歴古</li> </ul>   | 縮放機         |           |     |       |      |       |    |                |
|                        | <ul> <li>● を見風</li> <li>● 螢幕共</li> <li>● 位置</li> </ul> | 共享          |           |     |       |      |       | 73 | 沒有已設定的網站       |
|                        | 下載<br>通知                                               | 項目          |           |     | 移時    |      |       |    | 當參訪其他網站時: 允許 ◆ |
|                        | <sup></sup> 彈出                                         | <b>玌</b> 倪図 |           |     | 12 10 |      |       |    | ?              |

## 二、刪除Cookie 及清除紀錄

Step 1. 開啟【Safari 功能表】,點選【偏好設定】

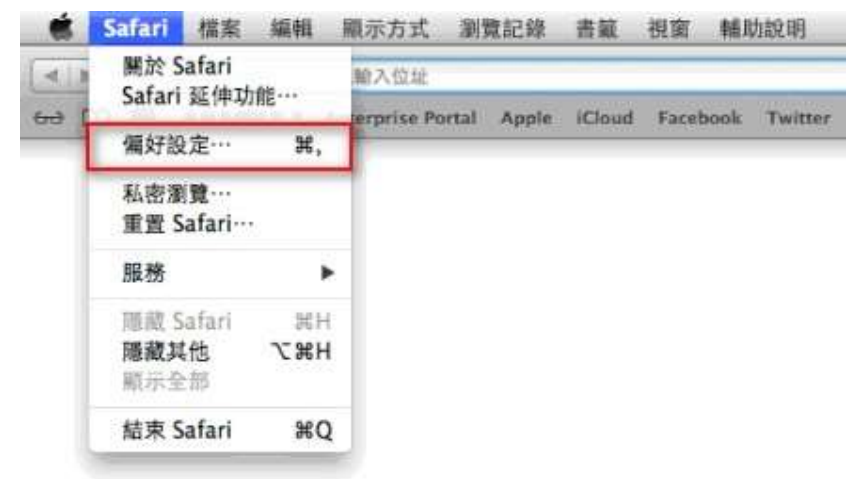

Step 2. 再點選【進階】,進入後,將【在選單列中顯示" 開發" 選單】勾選

| ● ○ ○ 進階                                              |   |
|-------------------------------------------------------|---|
| □ ○ ○ ○ ○ ○ ○ ○ ○ ○ ○ ○ ○ ○ ○ ○ ○ ○ ○ ○               |   |
| 輔助使用: 🦳 不使用小於右列的字級 9 *                                |   |
| □ 按下 Tab 鍵來特別標明網頁上的每個項目<br>按 Option + Tab 鍵來特別標明每個項目。 |   |
| 樣式表: 沒有選取任何項目 🛟                                       |   |
| 預設編碼: 【繁體中文 (Big 5 HKSCS) ≑                           |   |
| 代理伺服器: 更改設定…                                          |   |
| ☑ 在遐單列中顯示"開發"選單                                       | ? |

| 🍓 Safari 檔案 編輯 顯示方式   | 瀏覽記錄               | 書氣                  | 開發                                                                                                    | 視窗                | 輔助說明           |                   |
|-----------------------|--------------------|---------------------|----------------------------------------------------------------------------------------------------|-------------------|----------------|-------------------|
|                       | 進階                 | 打開網頁的瀏覽器<br>使用者代理程式 |                                                                                                    |                   | * *            |                   |
| 一般 前題 標題頁 自動填寫 密碼 安全性 | 第石権 通知             | 延伸引                 |                                                                                                    | 網頁檢<br>錯誤主<br>總百濟 | 興器<br>控合<br>始碼 | て第1<br>て第C<br>て第U |
| 輔助化工用:                | □ 木使用小<br>□ 按下 Tal | b鍵來行                | 顯示                                                                                                    | ∖.≋A              |                |                   |
|                       | is Option          | 1 + 140             | 顯示片段編輯器<br>顯示延伸功能建構器                                                                                                    |                   |                |                   |
| 様式表:                  | 没有選取任              | 王何项目                | 開始建立 JavaScript 描述檔<br>開始時間列錄製<br>消除快取資料<br>停用快取資料<br>停用影像<br>停用影像<br>停用様式<br>停用 JavaScript<br>停用特定網站的 Hack<br>停用本機檔案限制 |                   |                | へ<br>第位プ<br>下総合プ  |
| 預設編碼:                 | 繁體中文               | (Big 5              |                                                                                                    |                   |                |                   |
| 代理伺服器;                | 更改                 | 設定…                 |                                                                                                    |                   |                |                   |
|                       | 🗹 在遗單列             | 中順示                 |                                                                                                    |                   |                |                   |
|                       |                    |                     | 瓝用                                                                                                    | WebC              | iL             |                   |

Step 3.於 Safari 選單中點選【開發】選擇【清除快取資料】

Step 5.將 Safari 瀏覽器全部關閉再重新開啟